## 🕄 ParentSquare

## Посібник із початку роботи для батьків/опікунів

 Відкрийте електронний лист із запрошенням, а потім натисніть Activate your account або натисніть посилання, щоб активувати свій обліковий запис.

Якщо ви не отримали електронного листа із запрошенням, перейдіть на сайт Parentsquare.com і натисніть **Sign in**, а потім зареєструйтеся, використовуючи електронну адресу, зареєстровану в районі.

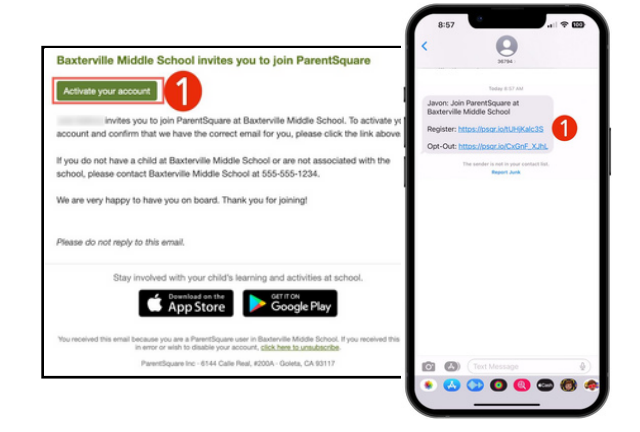

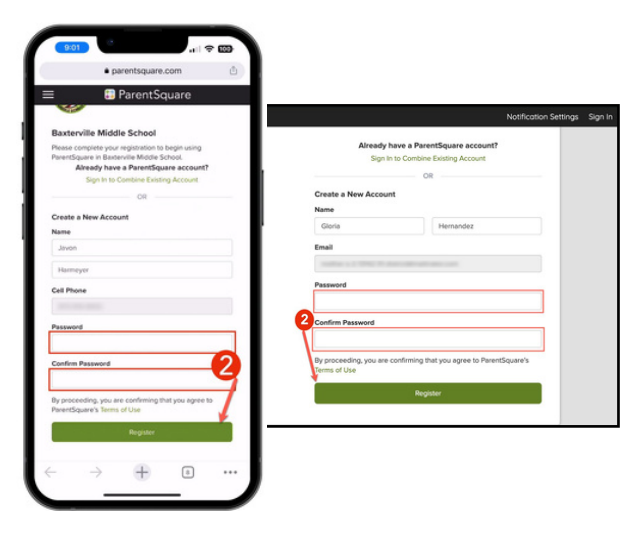

2. Створіть пароль для свого облікового запису ParentSquare і натисніть **Register.** 

- Натисніть Confirm для свого номера телефону та/або електронної пошти. На електронну адресу або номер телефону буде надіслано код підтвердження.
- **4.** Введіть код підтвердження для підтвердження.

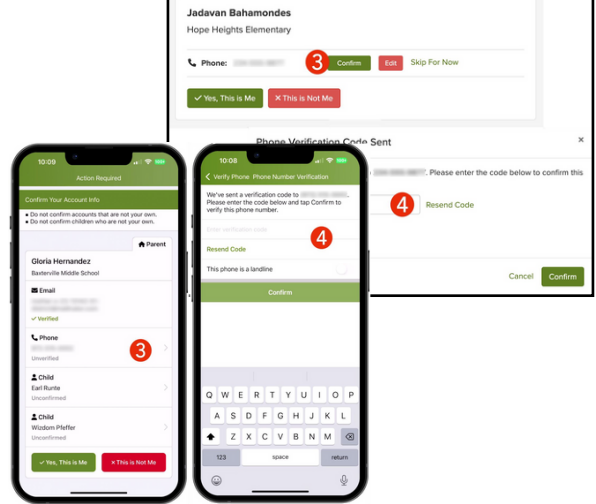

## 🗱 ParentSquare

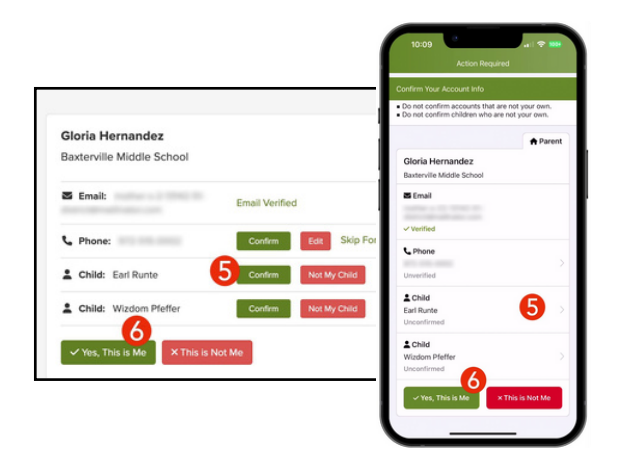

- 5. Підтвердьте своїх студентів, натиснувши Confirm. Використовуйте Not My Child, якщо учень зі списку не пов'язаний із вашим обліковим записом.
- 6. Виберіть Yes, This is Me або Merge Account, коли ви підтвердите свою контактну інформацію та студентів, пов'язаних із вашим обліковим записом.

Ім'я написане з помилкою? Неправильна електронна адреса чи номер телефону? У вашому обліковому записі відсутній студент?

Перейдіть на gateschili.org/UpdateContact, щоб внести зміни у свою інформацію.

- Увійшовши в систему ParentSquare, ви зможете отримати доступ до навчальних модулів для самостійного навчання, відеоресурсів і довідкових статей, які допоможуть вам у використанні ParentSquare.
- Натисніть ? (Допомога) для отримання допомоги або контактної інформації школи. Виберіть Help Articles, щоб дізнатися, як користуватися ParentSquare.

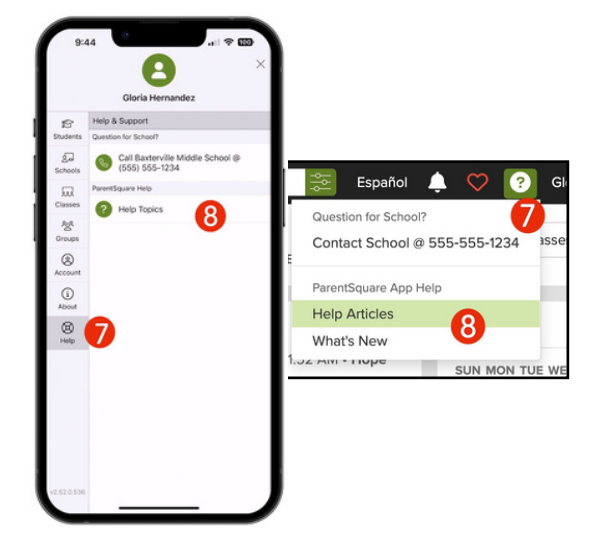

Програми ParentSquare безкоштовні та доступні в магазинах Apple iOS і Android.

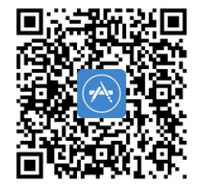

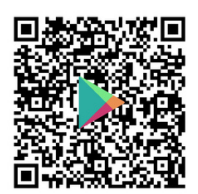